## ZQ630 Plus **ZQ630 Plus RFID**

Quick Start Guide

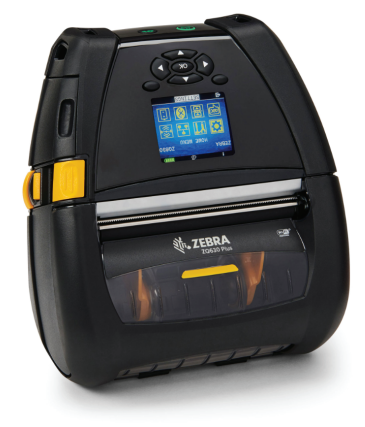

# **IMPORTANT**

Go to zebra.com/zq600plus-info or zebra.com/zq600plusrfid-info and install the driver for your printer.

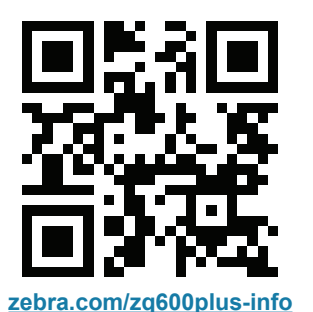

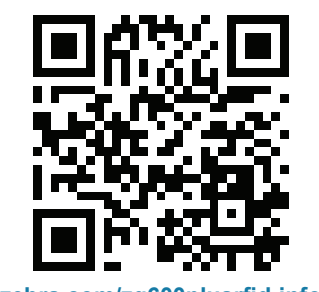

zebra.com/zq600plusrfid-info

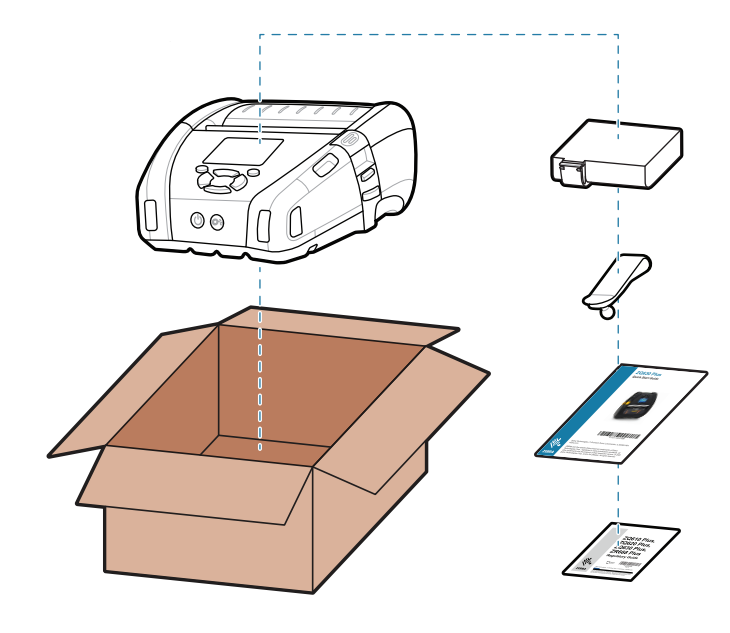

Save the box and packaging materials in case you need to store or ship your printer in the future.

Verify that you have the items shown. Accessories may vary by region.

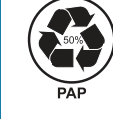

Sin. **ZEBRA** 

Zebra Technologies | 3 Overlook Point | Lincolnshire, IL 60069 USA zebra.com

ZEBRA and the stylized Zebra head are trademarks of Zebra Technologies Corp., registered in many jurisdictions worldwide. All other trademarks are the property of their respective owners. © 2023 Zebra Technologies Corp. and/or its affiliates. All rights reserved.

### (4) Removing the Battery

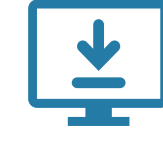

The driver MUST be installed before connecting the printer to the computer, or it will cause complications. If your Microsoft Windows-based computer does not have the driver installed for this printer, download it from zebra.com/zg600plus-info or zebra.com/zg600plusrfid-info and install it before continuing.

(5) Charging the Battery

To provide power to the printer, you can either charge the battery using a compatible charger, or use an AC power adapter.

The Xs in the part numbers will vary by region.

#### BTRY-MPP-68MA1-01

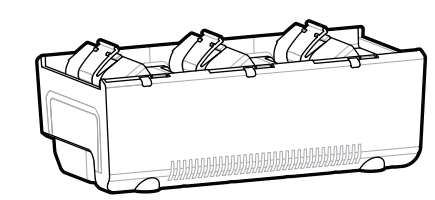

3-Slot Battery Charger Dual 3-Slot Battery Charger

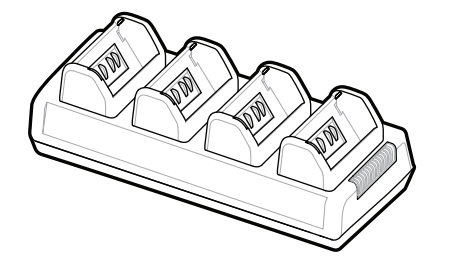

SAC-MPP-3BCHGXX1-01 SAC-MPP-6BCHXX1-01

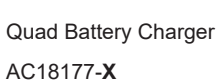

3. Pull up on the tape insulator tab located on the bottom of the battery pack.

4. Peel back the tape insulator and remove it from the top of the battery pack. Discard upon removal

1. Press the release tab on the battery pack.

2. Rotate and lift the battery pack out of the printer

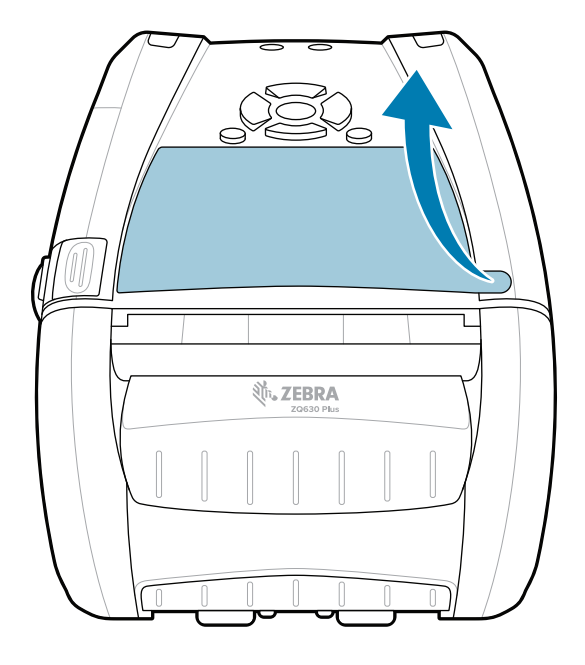

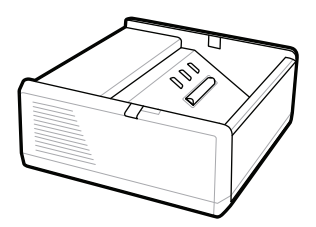

1-Slot Battery Charger SAC-MPP-1BCHGXX1-01

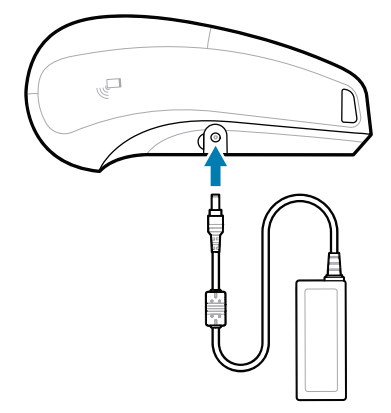

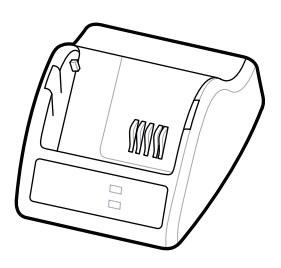

Smart Charger-2 P1031365-XXX

AC Power Adapter P1031365-0**XX** P1065668-0XX

### 6 Installing Media

**7** Power Up and Paper Feed

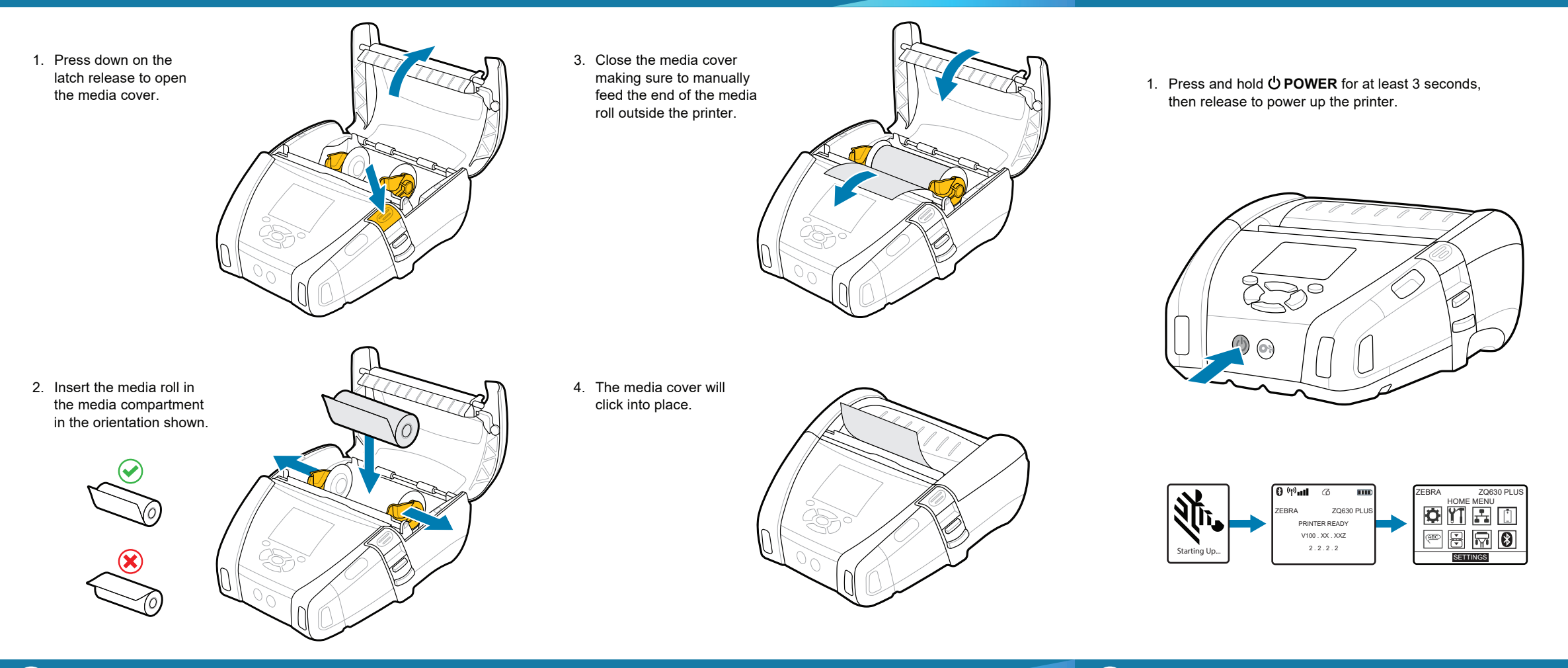

### 8 Pairing a Mobile Device

 Configure the ZQ6 Plus printers using the Zebra Printer Setup Utility app. Download the app from the Google Play<sup>™</sup> store for Android<sup>™</sup> devices, or from the App Store<sup>®</sup> for iOS<sup>®</sup> devices.

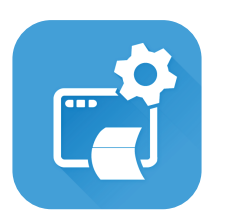

Zebra Printer Setup Utility

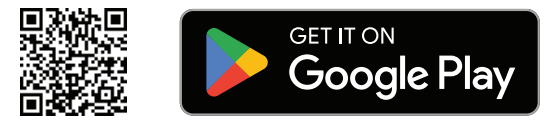

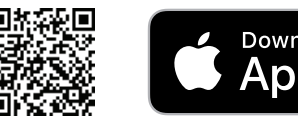

Download on the App Store

2. Use NFC and Bluetooth to pair a device. For ease of pairing, the Bluetooth MAC Address is labeled on the back of the printer and on the box via a barcode.

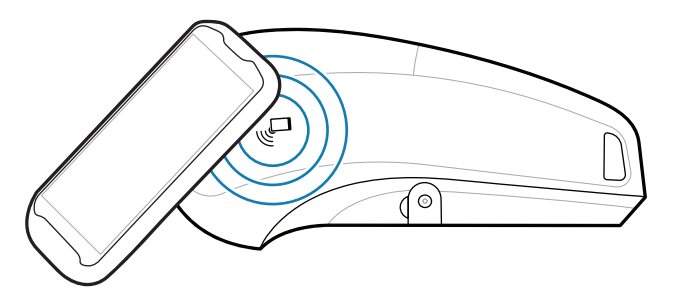

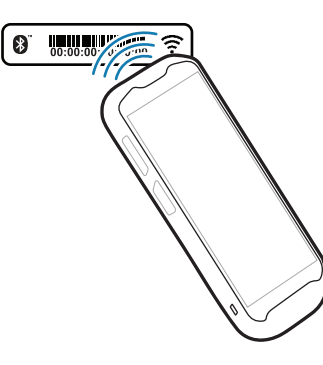

### **i** Support and Information

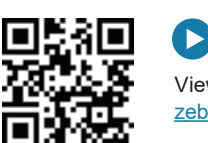

View user documentation and how-to videos. <u>zebra.com/zq600plus-info</u>

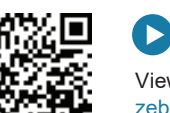

View user documentation and how-to videos. <u>zebra.com/zq600plusrfid-info</u>

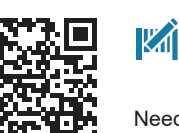

Need to design a label? zebra.com/zebradesigner

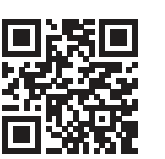

Learn about genuine Zebra supplies. <u>zebra.com/supplies</u>

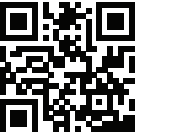

Need to manage your printer? <u>zebra.com/profilemanager</u>

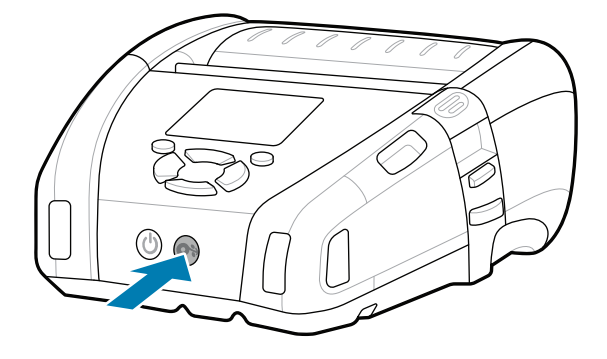

 Press OF FEED to advance the media through the paper path.

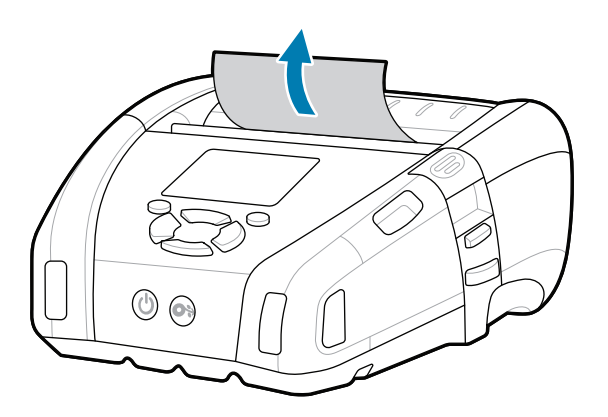

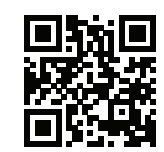

View Quick Answers and Knowledge Base. zebra.com/knowledge

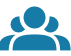

E

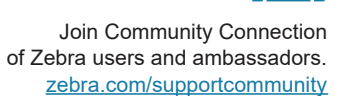

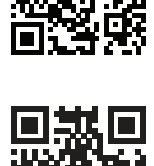

Contact Zebra about your printer. zebra.com/contactsupport

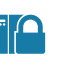

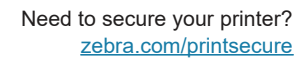

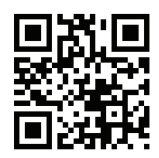

P

Learn about product patent information. <u>zebra.com/patents</u>